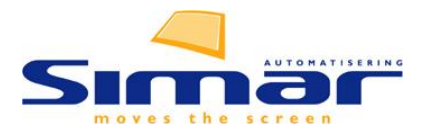

# Handleiding bedrijfsgegevens toevoegen aan het architectenblok binnen KPS.MAX

Met de komst van KPS.MAX zijn er twee nieuwe manieren om een architectenblok toe te passen binnen uw software. Deze handleiding gaat over het architectenblok dat u automatisch meekrijgt via KPS.MAX.

Wilt u meer aanpassingen maken dan mogelijk is binnen dit standaard, gebruiksvriendelijke architectenblok? Vraag dan de handleiding aan voor het maken en toepassen van een architectenblok binnen het KIMS-gedeelte van uw software.

Deze handleiding gaat over het architectenblok binnen KPS.MAX.

### Stap 1: GEEN architectenblok.

Als u geen architectenblok wilt, volgt u deze stap. Wilt u wel een architectenblok met uw bedrijfsgegevens en logo? Begin dan bij stap 2.

• Start KPS.MAX los op, dus niet van uit een referentie.

Log in bij KPS.MAX. via het icoon op bureaublad of via 'Start' en zoek KPS.MAX in de lijst van programma's.

- Gebruiker = kps
- Wachtwoord = max

#### Ga naar Menu → Beheren → Printsjablonen

Selecteer één voor één de aanzichten/sjablonen waarin u geen architectenblok wilt en vink de optie uit om het architectenblok te verwijderen.

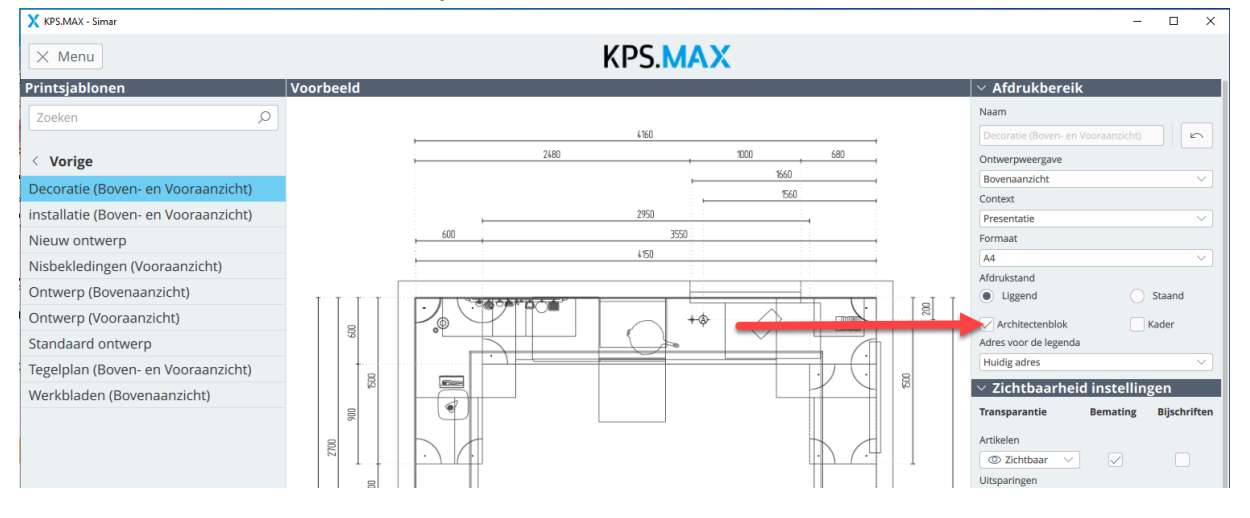

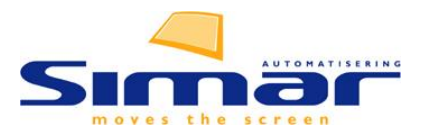

### Stap 2: Bedrijfsinformatie invoeren

Voordat u uw architectenblok instelt, moet uw bedrijfsinformatie in Simar ingevoerd worden.

- Ga naar Menu → KIMS/SIMS → Instellingen
- Kies Tabellen en volgnummers → Vestigingen → Definitie
- In het definitievenster selecteert u uw vestiging en klikt u op 'Adres bewerken'.
- Vul hier uw adresgegevens in.

Omschrijving:

Briefhoofd

Hoofdka

Logo:

Gebruik het v

Factuurtekst

Email handtekening

E-mailafzender email E-mailafzender naam

Standaard taal c

Vmere

- Neder

0 - Minoque

17 - Minggus

als afleve

- [MS] Standaard KIMS & SIM: ~

Simar

-D-

**%** 

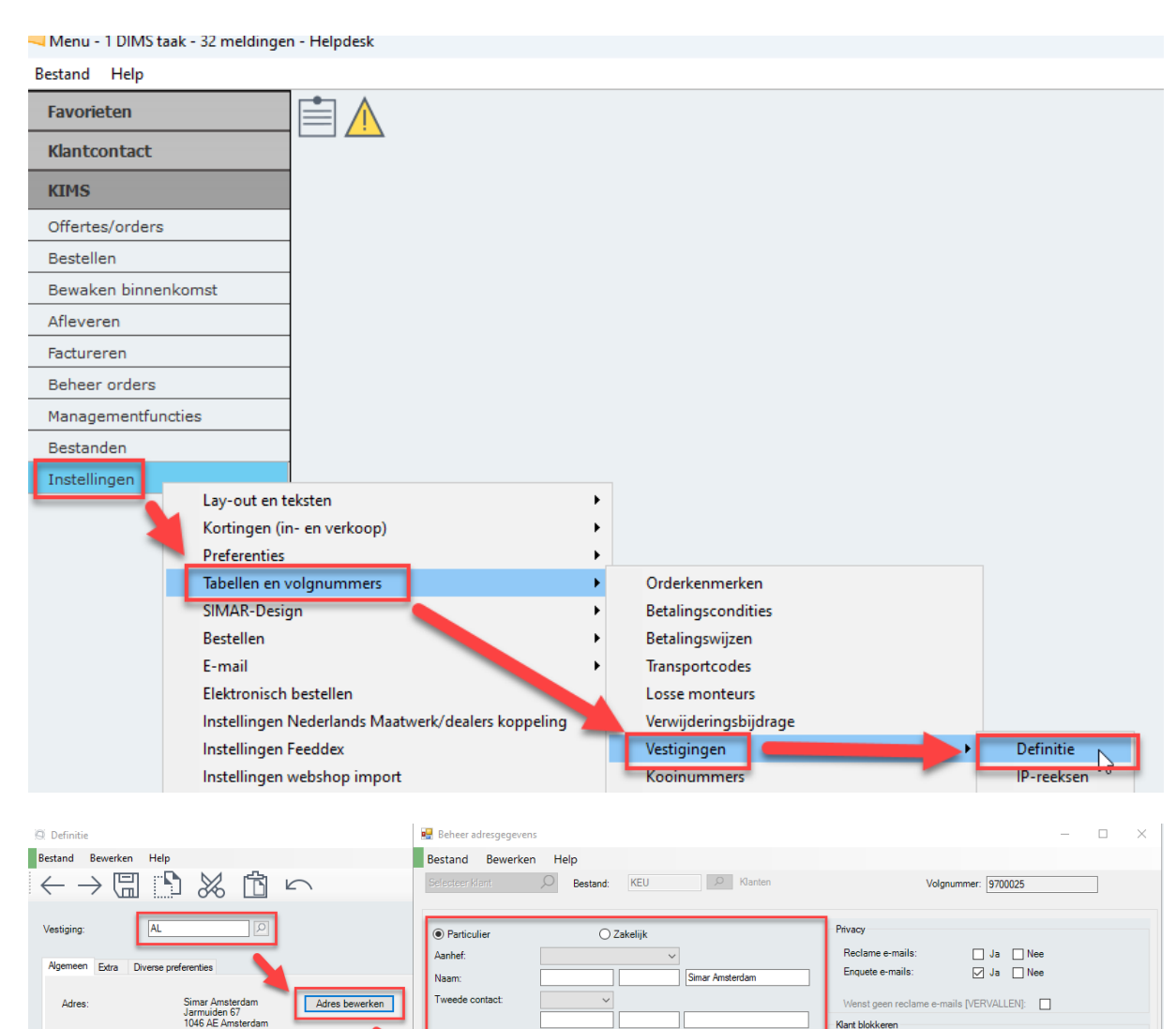

**Let op:** Deze gegevens worden automatisch gesynchroniseerd met KPS.MAX. Dit kan echter enige tijd duren, soms langer dan een uur.

Jamuiden 67

0204808282

Amsterdan

✓ Etage:

1046 AE

Blokkering het maken van nieuwe offertes bij deze klant

ve orders bij deze klan

nd bedrad

311 dag(en)

€ 0.01

Blokkering het maken van nie

Blokkeren van bestellinger

Blokkeren van afleveringer

Afwijkend maximaal toegest

Langst openstaand bedrag:

Huidiq openstaand bedrag:

en van se

vimaal toe

Blokk

Afwiikend m

Extra

Adres

l and

Tel:

E-mail

Neb

Lift:

Postcode/plaa

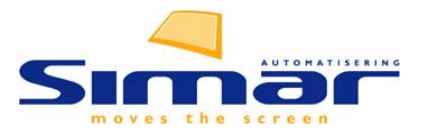

### Stap 3: Logo toevoegen aan KPS.MAX

• Start KPS.MAX los op, dus niet van uit een referentie.

Log in bij KPS.MAX via het icoon op bureaublad of via 'Start' en zoek KPS.MAX in de lijst van programma's.

- Gebruiker = kps
- Wachtwoord = max

#### Ga naar Menu → Basisgegevens → Dealergegevens → Dealerlogo

| X KPS.MAX - Simar     |    |     | 🗙 KPS.MAX - Simar |   | X KPS.MAX - Simar |       |  |
|-----------------------|----|-----|-------------------|---|-------------------|-------|--|
| × Menu                |    |     | × Menu            |   | × Menu            |       |  |
| <sup>oo</sup> Klanton |    | - I | Basisgegevens     |   | Dealergegevens    | Deale |  |
|                       |    |     | < Vorige          |   |                   |       |  |
| 🐌 Beheren             |    | >   | Catalogi          | > | < Vorige          |       |  |
|                       |    |     | Catalogusupdate   |   | Dealerlogo        |       |  |
| 🖉 Basisgegevens       | Ν  | >   | Dealergegevens    |   | Filiaalgroepen    |       |  |
|                       | 45 |     | Dealergegevens    | 3 | Filialan          | N     |  |

#### Aan de rechterzijde van dit scherm vindt u 3 iconen.

| X KPS.MAX - Simar |            |   | 0 | $\times$ |
|-------------------|------------|---|---|----------|
| × Menu            | KPS.MAX    |   |   |          |
| Dealergegevens    | Dealerlogo |   |   |          |
| < Vorige          |            | + |   | Û.       |
| Dealerlogo        |            |   |   | _        |
| Filiaalgroepen    |            |   |   |          |

Met de + voegt u een nieuw logo toe, met het potlood kunt u een bestaand logo bewerken en met de vuilnisbak gooit u een logo weg.

- Klik op + om een nieuw logo toe te voegen.
- Zoek op uw computer het gewenste logo.

▲ Let op: Het logo moet een bestandsextensie hebben **.jpeg**, **.png**, **.jpg of .bmp**. Het bestand mag niet te groot zijn. Hou als richtlijn maximaal 7 cm breed of 800 pixels aan. Vraag uw drukker om een correct bestand als u dit niet heeft.

- Onder uw logo kunt u eventueel de naam nog aanpassen.
- Zodra u het logo op het scherm ziet, kunt u het in stap 4 koppelen aan uw vestiging.

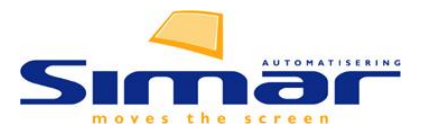

## Stap 4: Logo koppelen aan een vestiging binnen KPS.MAX

- U bevindt zich nog in het **Dealerlogo-scherm**. Aan de linkerkant ziet u **Filialen** staan.
- Selecteer uw filiaal.
- In de eerste regel van de filiaalinformatie ziet u "Logo".
- Klik op het pijltje naast "Niet gespecificeerd" en selecteer uw toegevoegde logo.

| X KPS.MAX - Simar |          |                   |                 |                   |  |
|-------------------|----------|-------------------|-----------------|-------------------|--|
|                   |          | X KPS.MAX - Simar |                 |                   |  |
| × Menu            |          | X Menu            | KPS.            |                   |  |
| Dealergegevens D  | )ealerlo | Filialen          | Simar Amsterdam |                   |  |
| < Vorige          |          | Zoeken            | Interne naam*   | Logo              |  |
| Dealerlogo        |          | < Vorige          |                 | Metgespecificeeru |  |
| Filiaalgroepen    |          | Almere (AL)       | Adres           | Contactgegevens   |  |
| Thiddig Oepen     |          | Amsterdam (AA)    | Bedrijfsnaam*   | Telefoon          |  |
| Filialen 📿 >      |          | Amsterdam (AM)    | Simar Amsterdam | 0204808282        |  |
| Hoofdadres        |          | Amsterdam (BM)    | To evoeging     | Fax               |  |

### Goed om te weten.

De klantnaam en verkoper wordt slechts één keer doorgestuurd naar KPS.MAX en kan later niet meer worden aangepast.

Het doorsturen van het referentienummer en telefoonnummer naar KPS.MAX is momenteel nog in ontwikkeling. Op het moment van schrijven werkt deze functie nog niet.

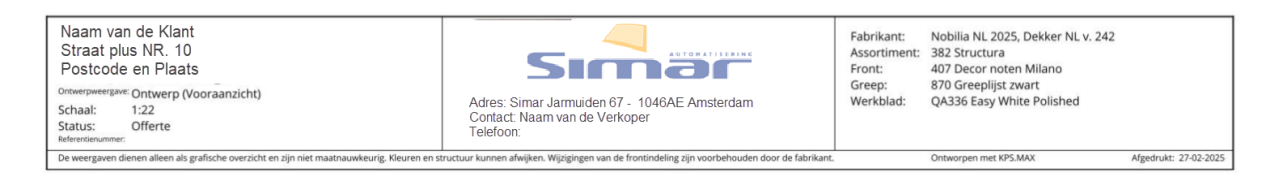

Er wordt gewerkt aan de mogelijkheid om eigen productnamen weer te geven. Deze functie is in 2025 nog niet beschikbaar. Heeft u dit nodig? Gebruik dan het KIMS-architectenblok. Er is een aparte handleiding beschikbaar voor de configuratie hiervan.